### Проблема с выводом кириллицы

<u>Причина</u>: несоответствие кодовых страниц, используемых при наборе кода программы и в окне вывода.

<u>Пример</u> с демонстрацией проблемы:

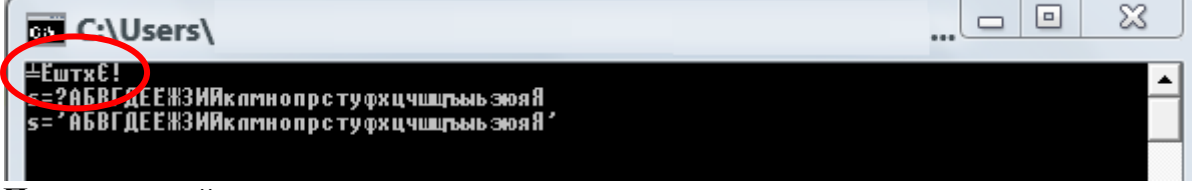

#### Программный код примера:

```
program Project1;
{$APPTYPE CONSOLE}
var s: string;
begin
    writeln('Привет!');
    write('s=?'); readln(s);
    writeln('s=''', s, '''');
    readln
end.
```

<u>Решение</u>: смена кодовой страницы окна вывода на кодовую страницу, используемую при наборе кода программы. (Про кодовые страницы (таблицы символов) и коды символов также в см. в Практическом занятии №2)

## Программный код с решенной проблемой:

```
program Project1;
{$APPTYPE CONSOLE}
// «вытащим» две функции из ядра OC Windows: или BECb модуль подключить Uses Windows;
function SetConsoleOutputCP(wCodePageID: cardinal): cardinal;
    stdcall; external 'Kernel32.dll';
function SetConsoleCP(wCodePageID: cardinal): cardinal;
    stdcall; external 'Kernel32.dll';
var s: string;
begin
// сменим кодовые страницы (Windows по умолчанию для кириллицы использует кодировку1251):
    setConsoleCP(1251); // для ввода
    setConsoleOutputCP(1251); // для вывода
// теперь кириллица вводится и выводится корректно – кодировка совпадает:
    writeln('Привет! Поменяйте шрифт на Lucida Console!');
    write('Введите строку s=?'); readln(s);
    writeln('Введена строка s=''', s, '''');
    readln
end.
```

Результат (после смены шрифта):

| C:\Users\                                                                                                    |                                                           |
|----------------------------------------------------------------------------------------------------|-----------------------------------------------------------|
| Притет! Поменяйте шрифт на Lucida Console!<br>Введите строку s=?                                                                                                   | <b>_</b>                                                  |
| 🔤 Свойства: "C:\Users\                                                                                                    |                                                           |
| Общие Шрифт Расположение                                                                                                    | Цвета                                                     |
| Образец окна                                                                                                    | Размер                                                    |
|                                                                                                    | 12<br>14<br>16<br>18<br>20<br>24<br>28<br>36              |
| Шрифт 📃 Жирный                                                                                                    |                                                           |
| Точечные шрифты                                                                                                    |                                                           |
| ⊂ Выбранный шрифт: Lucida Console –                                                                                                    |                                                           |
| C:\WINDOWS> dir<br>SYSTEM <dir> 1'<br/>SYSTEM32 <dir> 1'<br/>BCODME TYT DE026 1</dir></dir>                                                                        | Размер знаков:<br>Ширина (точки): 7<br>Высота (точки): 12 |
|                                                                                                    | ОК Отмена                                                 |
| Привет! Поменяйте шрифт на Lucida Console!<br>Введите строку s=?АБВГДЕЁЖЗИЙКЛМНОПРСТУФХЦЧШЩЪЫЬЭЮЯабвгд<br>Введена строка s='АБВГДЕЁЖЗИЙКЛМНОПРСТУФХЦЧШЩЪЫЬЭЮЯабвгд | еёжзийклмно-ъыьэюя<br>еёжзийклмно-ъыьэюя'                 |

# Вывод сообщений в стандартном окне диалога

Хотя мы и ограничиваемся в первом семестре консольным приложением, сообщения об ошибках и короткие сообщения можно выводить в стандартных окнах диалога. Проблемы с кириллицей здесь нет.

```
<u>Программный код</u>:
```

```
program Project1;
{$APPTYPE CONSOLE}
uses
SysUtils, // перевод в строку IntToStr и FloatToStrF.
Dialogs; // диалог ShowMessage.
begin
ShowMessage('Вывод одной строки текста'+
#13#10+ // конец строки – делам вторую строку
'Число целое '+ IntToStr(100)+
#13#10+ // конец строки – делам третью строку
'Число рі = '+ FloatToStrF( рі, ffFixed, 7, 5)
);
```

end.

```
Либо

program Project1;

{$APPTYPE CONSOLE}

uses

SysUtils, // форматирование строки Format.

Dialogs; // диалог ShowMessage.

begin

ShowMessage (Format ('Вывод одной строки текста '+

#13#10+ // конец строки – делам вторую строку

'Число целое %d'+

#13#10+ // конец строки – делам третью строку

'Число рі = %7.5f',

[100, рі]

);
```

end.

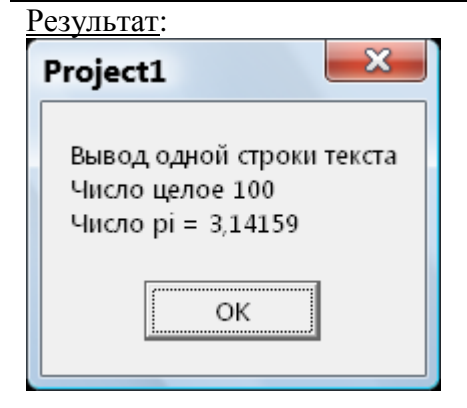

Другое окно диалога:

```
program Project111;
{$APPTYPE CONSOLE}
uses
  Dialogs, // диалог MessageDlg, кнопки mbOk mbYes и их набор mbOkCancel.
  Controls; // результат диалога mrYes - нажали кнопку "Yes"
begin
    MessageDlg('В таком диалоге можно менять иконку и состав кнопок',
                 mtInformation,
                 [mbOk], 0);
    MessageDlg('Ошибка!',
                 mtError,
                 mbOkCancel, 0);
    if MessageDlg('Продолжить?',
                 mtConfirmation,
                 [mbYes, mbNo], 0) = mrYes
    then
      MessageDlg('Осторожно!',
                 mtWarning,
                 [mbOk], 0);
    // else сразу заканчиваем
end.
Результат:
```

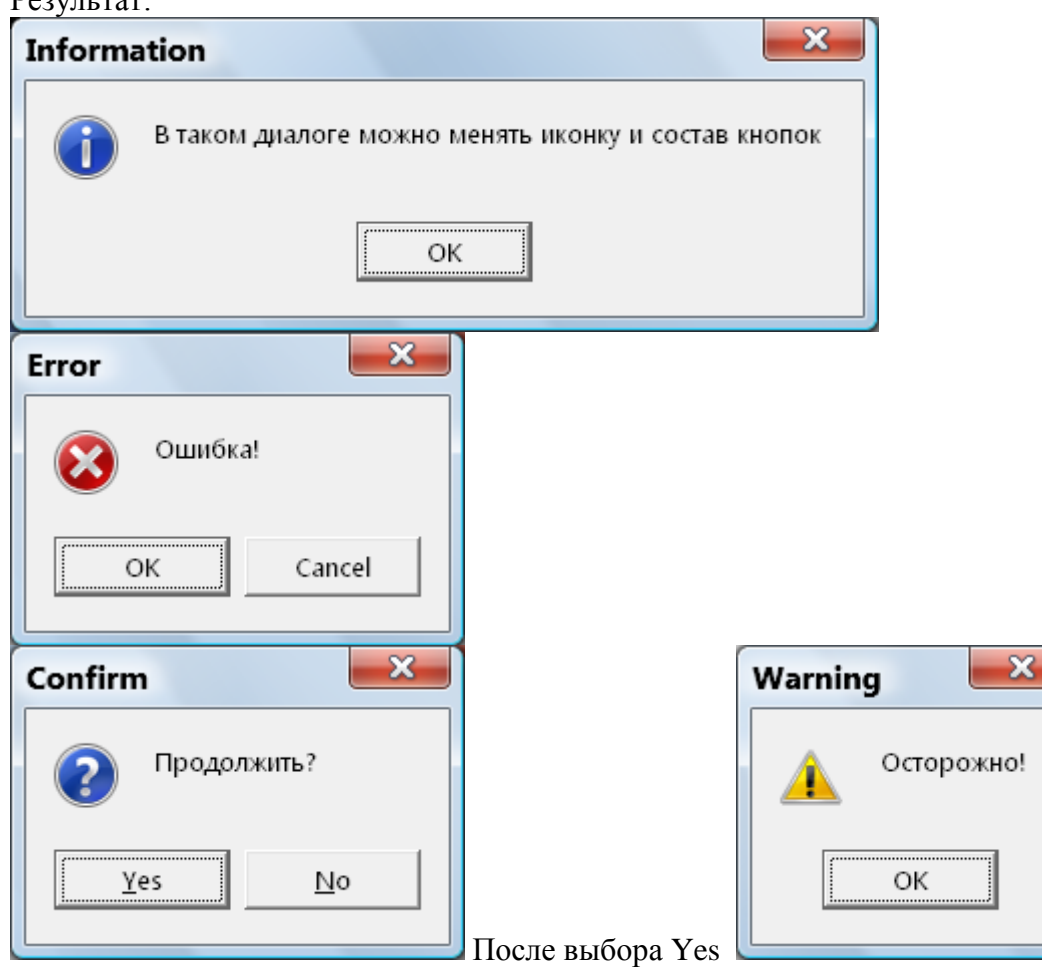

# Использование диалогов для выбора файла для открытия/сохранения

Диалог вызывается с помощью функции:

function **PromptForFileName**(var **AFileName**: string; const **AFilter**: string = "; const **ADefaultExt**: string = "; const **ATitle**: string = "; const **AInitialDir**: string = "; **SaveDialog**: Boolean = False): Boolean; возвращающей значение True, если диалог закончился успешно - выбором файла. **Пример с двумя диалогами** (не бойтесь выбирать файлы, никаких действий с ними не производится):

program Project111; {\$APPTYPE CONSOLE} uses Dialogs, // диалог MessageDlg, кнопки mbOk mbYes и их набор mbOkCancel. Controls; // результат диалога mrYes - нажали кнопку "Yes" var AFileName: string; begin if PromptForFileName(AFileName,'\*.\*',", 'Диалог выбора файла для открытия', ", False) then MessageDlg('Вы выбрали файл для открытия с именем '+ #13#10+AFileName, mtInformation. // иконка [mbOk], 0)// состав кнопок в квадратных скобках else MessageDlg('Вы не выбрали файл!', mtError. // иконка mbOkCancel, 0); // состав кнопок в квадратных скобках if PromptForFileName(AFileName,'\*.\*',", 'Диалог выбора файла для сохранения', ", True) then MessageDlg('Вы выбрали файл для создания и сохранения с именем '+ #13#10+AFileName, mtInformation, // иконка [mbOk], 0// состав кнопок в квадратных скобках MessageDlg('Вы не выбрали файл!', else mtError, // иконка mbOkCancel, 0); // состав кнопок в квадратных скобках end.